# **CICS IA WEB APPLICATION**

### Contents

| 2 |
|---|
| 2 |
| 2 |
| 2 |
| 3 |
| 3 |
| 4 |
|   |

# Description

CICS IA Web Client provides a comprehensive framework ensuring high performance, maintainability, and ease of use with a rich user interface by utilizing the CICS IA REST API endpoints enabling easy integration.

## **Benefits**

- User-Friendly Interface: Offers an intuitive and responsive interface that provides a seamless user experience.
- High performance
- Generation of complex reports is simplified and visualized via interactive charts and graphs for Threadsafe and Affinity data.
- Provided the pre-requisites are met we would not require any client installation.

## **Skills Required**

- A basic understanding of CICS IA and the runtime data that it collects
- A basic understanding of IBM Websphere Liberty Profile (WLP), the important configuration files, and how to configure WLP with the CICS IA Web client

# PRE-REQUISITES

REST API for CICS Interdependency Analyzer for z/OS

## Installation & Configuration

- To download the CICS IA **Web Application**, click on the download link below save the file to your local machine.
- Extract the saved file to a temporary directory on your local machine. This will create the necessary installation, user manual and license files.

### WEB archive deployment in IBM WLP server

- Install the WLP server on the LPAR of your choice. Please refer the following IBM Knowledge center guide: <a href="https://www.ibm.com/support/knowledgecenter/SS7K4U\_liberty/com.ibm.websphere">https://www.ibm.com/support/knowledgecenter/SS7K4U\_liberty/com.ibm.websphere</a>.
   wlp.zseries.doc/ae/twlp\_ins\_installz.html
- Deploy the CICSIAWEB application on to the server created by copying and pasting the extracted folder in below location

#### path\_to\_liberty/wlp/usr/servers/"Your\_Server\_Name"/apps

- Go to server.xml present at the below location and Edit the Server.xml
- To configure the context root for CICS IA Web application add the below line
  - <webApplication location="/path\_to\_liberty/wlp/usr/servers/"Your\_Server\_Name"/apps/CIC SIAWEB" contextRoot="/CICSIAWEB"/>
- Add the web profile inside the <featureManager> if exist like shown below

#### <feature>webProfile-8.0</feature>

- If <featureManager> does not exist add the below configuration
  - <featureManager> <feature>webProfile-8.0</feature> </featureManager>
- Now you can stop and start the server you have created by following command. Open a command line, then change directory to the wlp/bin directory. Where path\_to\_liberty is the location you installed Liberty on your operating system.

#### cd path\_to\_liberty/wlp/bin

• To Start use

#### server start server\_name

• To Stop use

#### server stop server\_name

• Users can access the application by following URL

{Protocol}://{Hostname}:{Port}/CICSIAWEB/

### WEB archive deployment in Apache tomcat server

• Install Apache tomcat by referring the latest document available by Apache. For example below is the tomcat 8.5 installation setup page

#### https://tomcat.apache.org/tomcat-8.5-doc/setup.html

- Unzip the CICSIAWEB archive file and place it in the webapps folder by locating them path\_to\_tomcat\Apache Software Foundation\Tomcat 9.0\webapps
- Now you can stop and start the server you have created by following command. Open a command line, then change directory to the /bin directory. Where path\_to\_liberty is the location you installed Liberty on your operating system.

#### cd path\_to\_apache\_tomcat/bin

• To start use the following command in command line (windows OS)

#### startup.bat

- To stop use the following command in command line (Windows OS) shutdown.bat
- Users can access the application by following URL
  <u>{Protocol}://{Hostname}:{tomcat\_port\_number}/CICSIAWEB/</u>